## 安徽继续教育在线平台学位外语辅导课程 选学操作指南(2025年春)

1、登录安徽继续教育在线平台。(网址: <u>https://www.ahjxjy.cn</u>)

2、<u>如已有平台账号,请直接登录。</u>如无平台账号,请联系本人所属 高校统一导入账号。登录账号为身份证号码,密码默认为身份证后6 位。

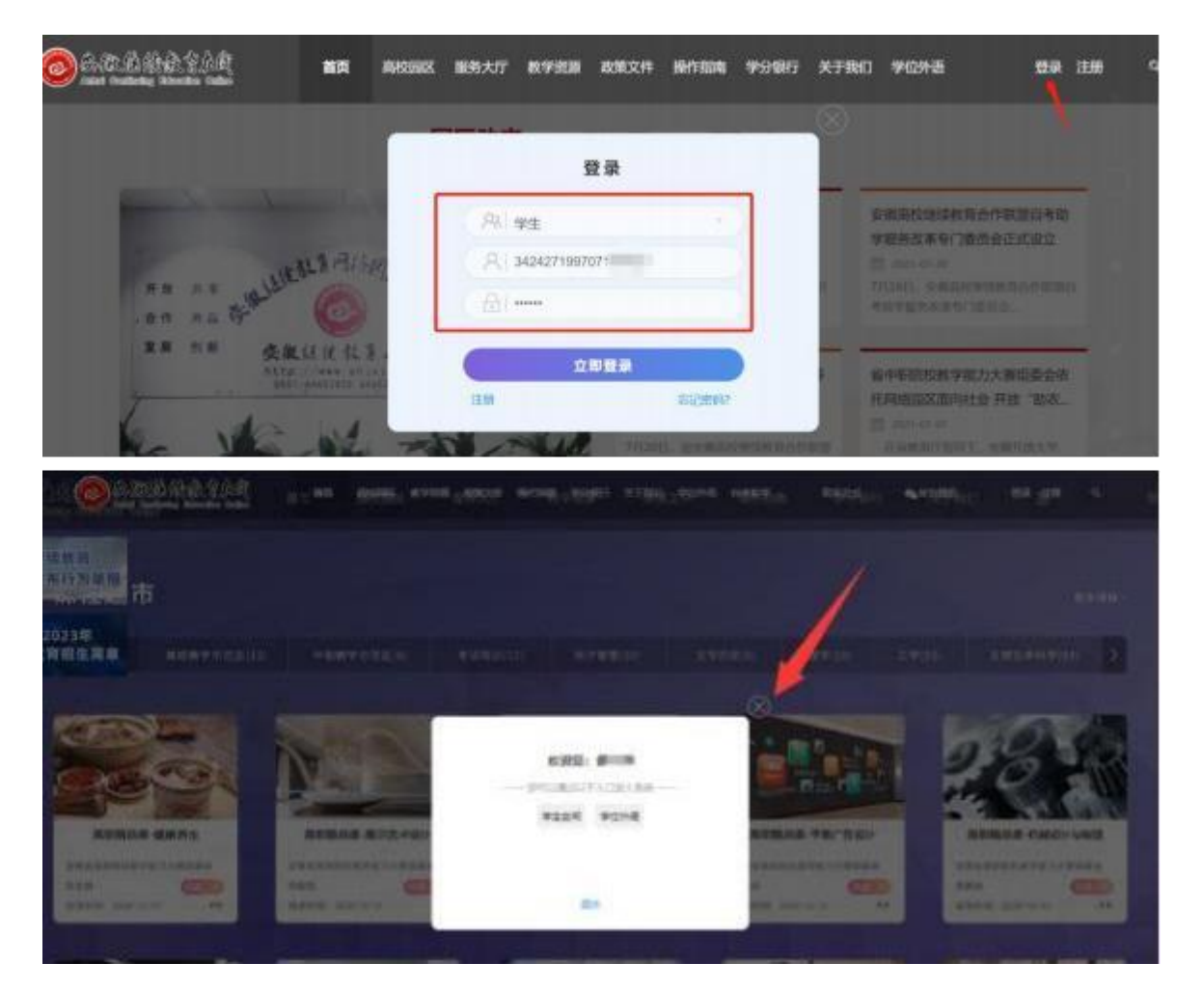

3、下拉首页滚动条,找到"课程超市"栏目,点击"学位英语辅导 (2025年春)"或者"学位日语辅导(2025年春)",以学位英语辅导导课程为例。

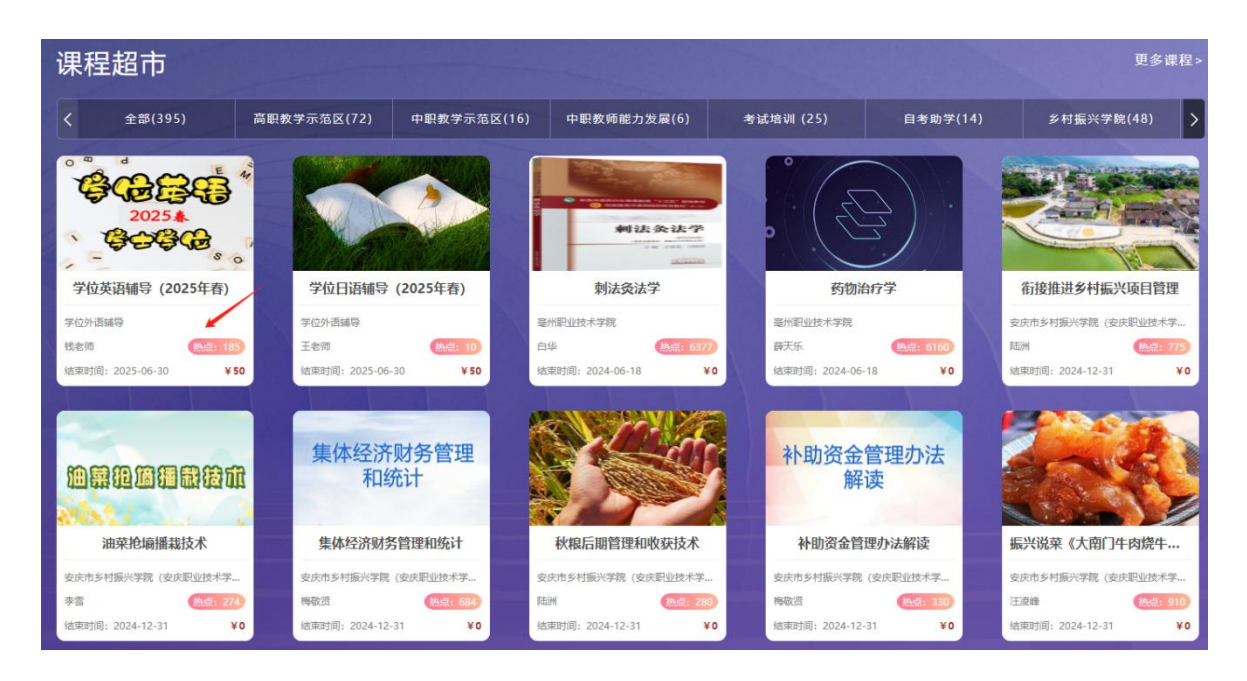

4、进入课程页面,点击"立即支付",选择"去支付"。

|                |                               | ВW    | 子与王问            |              |   |          |                          |
|----------------|-------------------------------|-------|-----------------|--------------|---|----------|--------------------------|
| 我的课程\学位        | 立英语辅导(2025年春)(2025年春季学期开课)    | )     |                 |              |   |          |                          |
| °\$(           | 2025 年<br>学习人数<br>184<br>学习人数 |       | 【140↑<br>教学活动总数 | 0↑<br>已学教学活动 | ) | 50<br>立即 | 远, 支付                    |
| ● 课程公告: 目录     | <b>暂无公告</b><br>直播课堂 作业 笔记 考   | 術校工   |                 |              | / | 授课教师     | 钱老师                      |
| 模块一            | 把握方向,扬帆起航                     | 购买课程  |                 | ×            |   |          |                          |
| 任务 1           | ○ >考试大纲                       | 学位英语辅 | 导 (2025年春)      |              | 0 | 相关资源     | S                        |
| 任务 2           | ○ →导学:学什么                     | ¥ 50元 |                 |              | 0 | 如天       | 学位英语辅                    |
| 任务 3           | ○ → 导学: 怎么学                   |       | /               |              | 0 |          | · 守完形項                   |
| 模块二            | 行远自迩,笃行不怠                     |       | 去支付取消           |              |   | 智无       | Making Infer<br>ences.do |
| <b>(</b> [ 条 1 | (1) 》 深耕細作 直部语注受拍本            |       |                 |              | 0 | - AT     | 11                       |

5、点击"立即支付"。

| 🥝 安徽往侯教育在线                        | 首 页 | 学习空间 | $\sim$              |
|-----------------------------------|-----|------|---------------------|
| 订单详情                              |     |      |                     |
| <b>订单编号:</b> cj24123015563516018  |     |      |                     |
| <b>学会会会</b><br>2025年春)<br>2025年春) |     |      | ¥ 50.00元            |
|                                   |     |      | 应付金额: ¥ 59元<br>立即支付 |

6、扫描屏幕中的二维码,完成支付。

| 支付宝 ##1984####                        |            |
|---------------------------------------|------------|
| 正在使用即时到時交流(1)<br>课程超市购买课程 除放方: 安徽开社大学 | 50.00 元    |
| 相一相均数 (元)<br><b>50.00</b>             |            |
|                                       |            |
|                                       | · RRM CITE |
| 國人的日南工作工作工作工作                         |            |

7、支付成功即可进入超市课程中查看购买的课程。

| ©                                                                                                    | 支付結果    | © 46 141 108 27                      |
|----------------------------------------------------------------------------------------------------|---------|--------------------------------------|
|                                                                                                    |         |                                      |
|                                                                                                    | ¥ 50.00 |                                      |
| <ul> <li>(1) (2) (2) (2)</li> <li>(2) (2) (2) (2)</li> <li>(3) (2) (2) (2)</li> <li>(4) (2) (2) (2)</li> <li>(5) (2) (2)</li> <li>(7) (2) (2)</li> <li>(7) (2) (2)</li> <li>(7) (2) (2)</li> <li>(7) (2)</li> <li>(7) (2)<!--</td--><td></td><td>2019/7/1 4.40<br/>2119<br/>月日日日<br/>142</td></li></ul> |         | 2019/7/1 4.40<br>2119<br>月日日日<br>142 |
| 公司申申                                                                                                    | 运回商户    | cj19670917140( /67                   |

## 附件:如何在园区公众号上学习课程

第一步:关注安徽继续教育网络园区微信公众号:

方式一:登录微信,点击微信最下方菜单栏中的【通讯录】,点击"通 讯录"页面中【公众号】,再点击"公众号"页面中右上方的【+】,输入" 安徽继续教育网络园区"后,点击下方的【搜索】来进行查找,找到 后关注即可。

方式二:扫描下图二维码关注微信公众号。

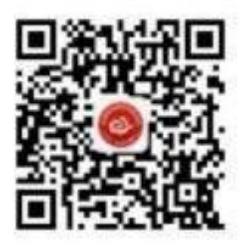

第二步:点击公众号的"我•学习"的子栏目登录学习"。输入用户 名和密码。登录账号为身份证号码,密码默认为身份证后6位。

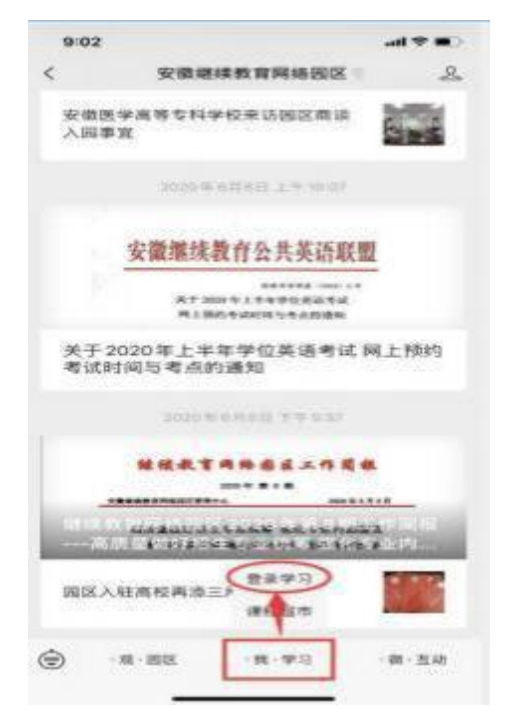

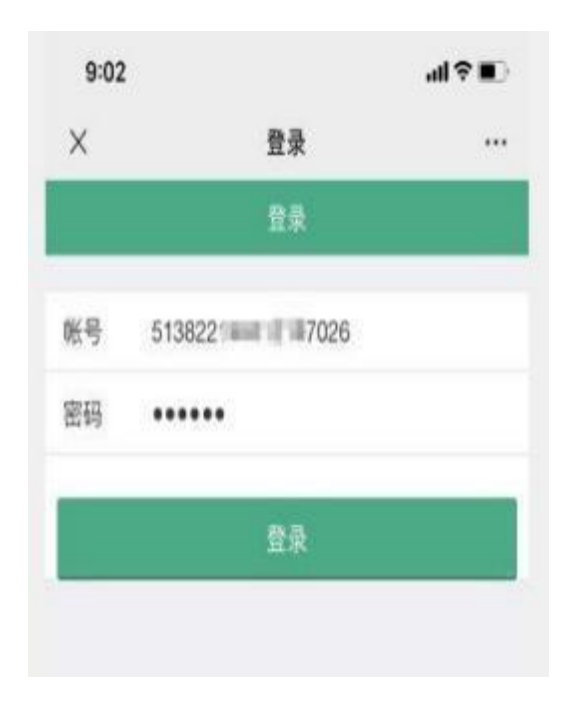

第三步:登录成功后,点击"在修课程",找到购买的课程,就可以 开始学习了!

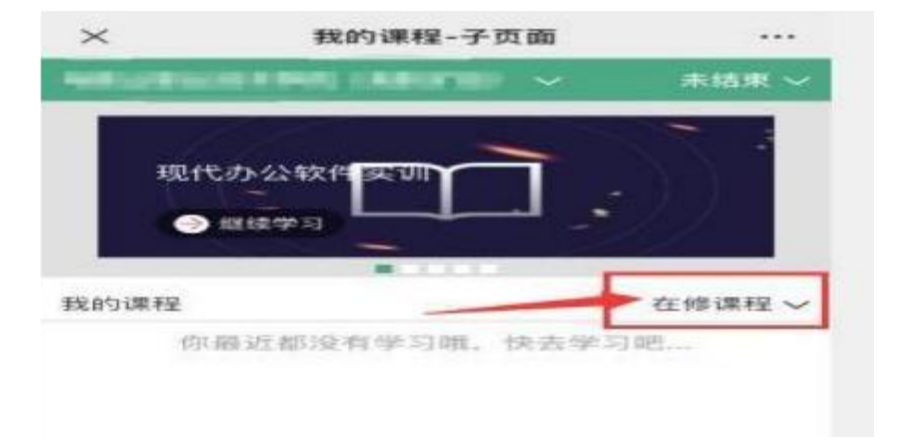